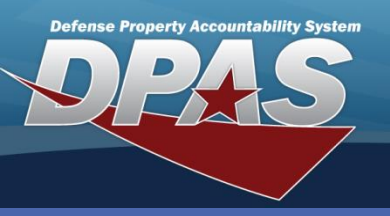

**DPAS Quick Reference Guide** 

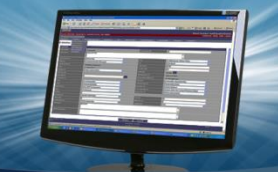

## Maintenance Movement

## **Maintenance Movement Request**

 In the DPAS Maintenance and Utilization module, navigate to Maintenance Movement from the Maintenance menu

 The Search Criteria page displays.

 The **Maintenance Movement** process is a Warehouse Management to Maintenance and Utilization (M&U) only topic. It is used to move Warehouse equipment scheduled for maintenance to a maintenance location.

- 2. Select the equipment's Warehouse from the Warehouse drop-down list.
- 3. Enter, or browse for, the Inventory Control Number (ICN) in the Asset Id field.
- 4. Select the **Search** button The **Search Results** page displays.

## 

- Only assets associated to an open Work Order initiated from the Warehouse Management module will display.
- The ICN from the Warehouse is used as the Asset Id in Maintenance.
- To allow for multiple asset selection, you do not need to enter an **Asset Id**.
- 5. Choose the Select checkbox for the equipment being moved.
- 6. Select a maintenance location from the Maint Loc drop-down list.
- 7. Select the Continue button.

|   |                                                               | Search Criteria             |           |            |                |               |                   |           |  |  |  |  |
|---|---------------------------------------------------------------|-----------------------------|-----------|------------|----------------|---------------|-------------------|-----------|--|--|--|--|
|   | Warehouse 9A                                                  |                             | A SAT DMC |            | Asset Id A0000 |               | 000000000001007   |           |  |  |  |  |
|   |                                                               | Stock Nbr                   |           | S          | erial Nbr      |               |                   |           |  |  |  |  |
|   |                                                               | Work Order Nbr              |           |            |                |               |                   |           |  |  |  |  |
|   |                                                               |                             |           |            |                |               |                   |           |  |  |  |  |
|   | Search Results                                                |                             |           |            |                |               |                   |           |  |  |  |  |
|   | Select                                                        | Select <u>Work Order Id</u> |           | set Id     | Stock Nbr      |               | <u>Serial Nbr</u> | Location  |  |  |  |  |
| 5 |                                                               | 2014031000004               | A00000000 | 0000001007 | 2350010818     | 13 <u>8</u> V | /IN548987445518   | RECEIVING |  |  |  |  |
|   | Maint Loc REPAIR 6<br>Select All Deselect A 7 Continue Cancel |                             |           |            |                |               |                   |           |  |  |  |  |

The Maintenance Location must be created in the Warehouse Management module with a Location Type Cd of *Repair*.

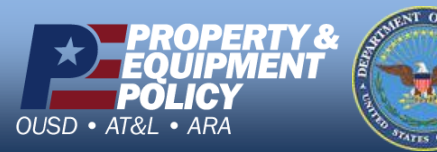

FOUO

DPAS Call Center 1-844-843-3727

DPAS Website http://dpassupport.golearnportal.org

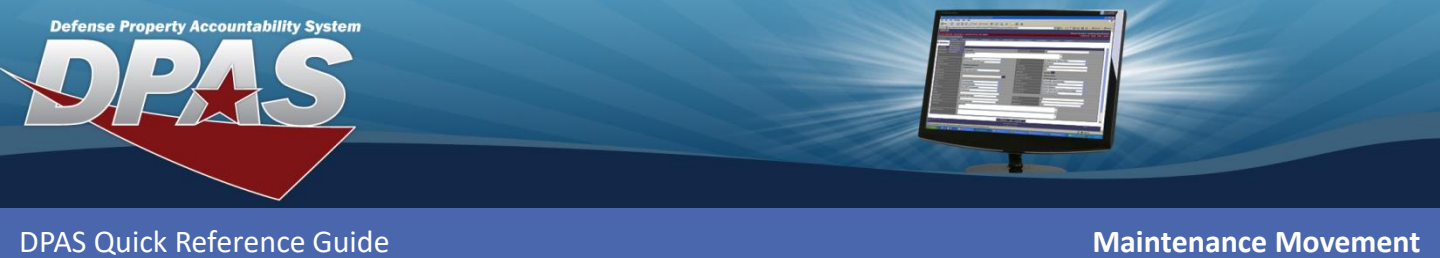

## Maintenance Movement Add

Once this process is completed, a Pick is created in the Warehouse Management module.

Review the information displayed and select the **Update** button.

| Maintenance Movement Add |               |                                        |  |                 |           |  |  |  |  |  |  |
|--------------------------|---------------|----------------------------------------|--|-----------------|-----------|--|--|--|--|--|--|
| Work Order Id            | As            | Asset Id                               |  | Serial Nbr      | Location  |  |  |  |  |  |  |
| 2014031000004            | A0000000000   | A0000000000000000000000000000000000000 |  | VIN548987445518 | RECEIVING |  |  |  |  |  |  |
|                          | Maint Loc     | REPAIR                                 |  |                 |           |  |  |  |  |  |  |
|                          | Update Cancel |                                        |  |                 |           |  |  |  |  |  |  |

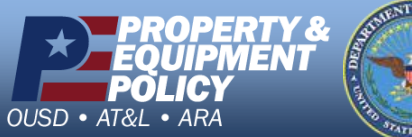

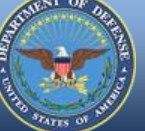

FOUO

DPAS Call Center 1-844-843-3727

DPAS Website http://dpassupport.golearnportal.org